## Directions for Registering for MMC Summer Camps

- 1. Go to <u>www.MidlandsMC.org</u>
- 2. Click the "Big Green Button" labeled Youth Camp and Reunion Registration

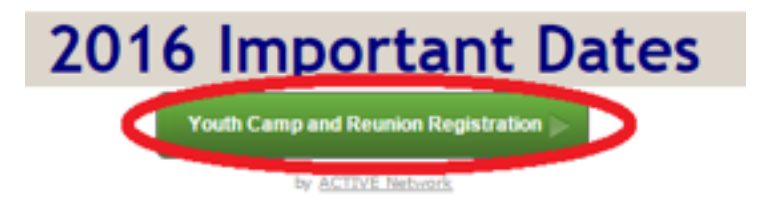

- 3. A new tab or window will open in your browser displaying the Active Network registration system.
- 4. Select the yellow "VIEW" button that applies to you. Most likely this will be the 3<sup>rd</sup> option.

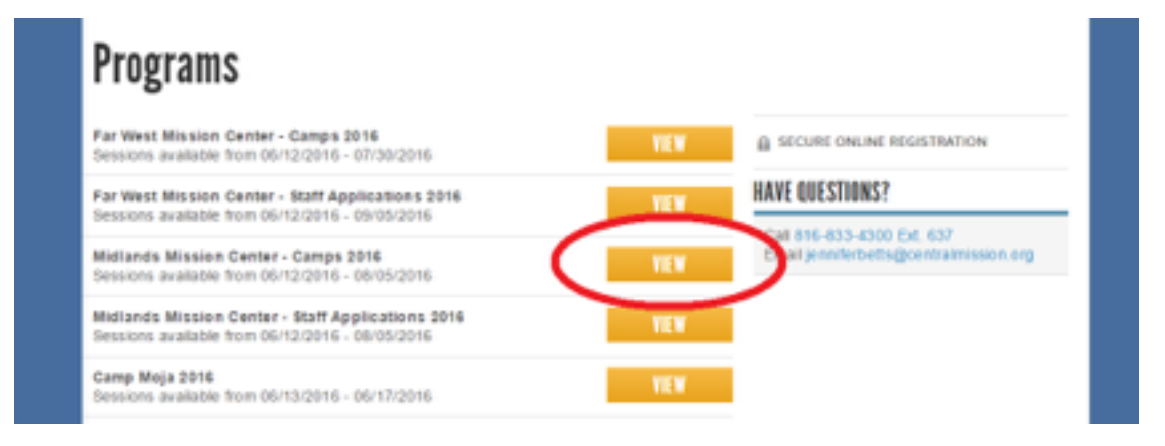

5. Scroll through the list of camps and click the blue "ADD" button for the camp you seek. \*Be sure to watch for the age designation on the reunions.\*

| FILIEK BT                          | SESSION LIST CALENDAR                               | 1                                       | YOUR SELECTIONS                                                                   |
|------------------------------------|-----------------------------------------------------|-----------------------------------------|-----------------------------------------------------------------------------------|
| All location +                     | Senior High Comp<br>© Camp Chihova                  | 06/12/2016 - 06/17/2016                 | You have no sessions selected.<br>Get started by adding a session on the<br>left. |
| DATES<br>Starts after<br>MMCD/YYYY | Doniphon Reunion<br>© Camp Deriphon                 | 06/21/2016 - 06/26/2016                 |                                                                                   |
| Ends before                        | Participant - 18+ yrs<br>Participant - 17 and under | \$24 00 ADD<br>\$0.00 ADD               | CONTINUE                                                                          |
|                                    | Junior Camp<br>Camp Chihova                         | 07/05/2016 - 07/09/2016                 | A SECURE ONUNE REGISTRATION                                                       |
|                                    | Youth Quest Camp                                    | \$230.00 ADD<br>07/07/2016 - 07/09/2016 | HAVE QUESTIONS?<br>Call 816-833-4300 Ext. 637                                     |
|                                    | Mitsten Hoad Congregation     Price                 | \$65.00 ADD                             | Email jenniferbelt sigcentralmission org                                          |
|                                    | Chihowa Reunion<br>© Camp Chihowa                   | 07/10/2016 - 07/15/2016                 |                                                                                   |
|                                    | Participant - 18+ yrs                               | \$245.00 ADD                            |                                                                                   |

6. Once the screen advances you can change the number of participants for that specific selection. Use the quantity drop-down box in the top right corner. Once you make your selection it will quickly record that number.

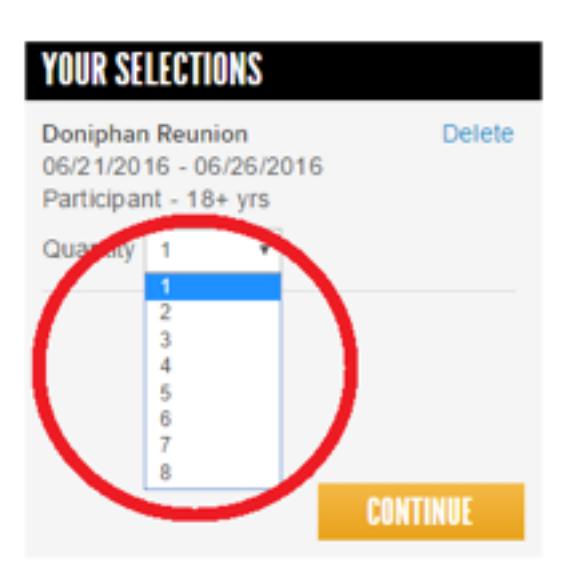

7. If you are completely finished, skip to step #12.

If you need to register more campers or for a different camp, proceed to step #8.

8. Scroll down the page to find the next camp for which you need to register. This can be either a completely new camp or a different age range for the same reunion.

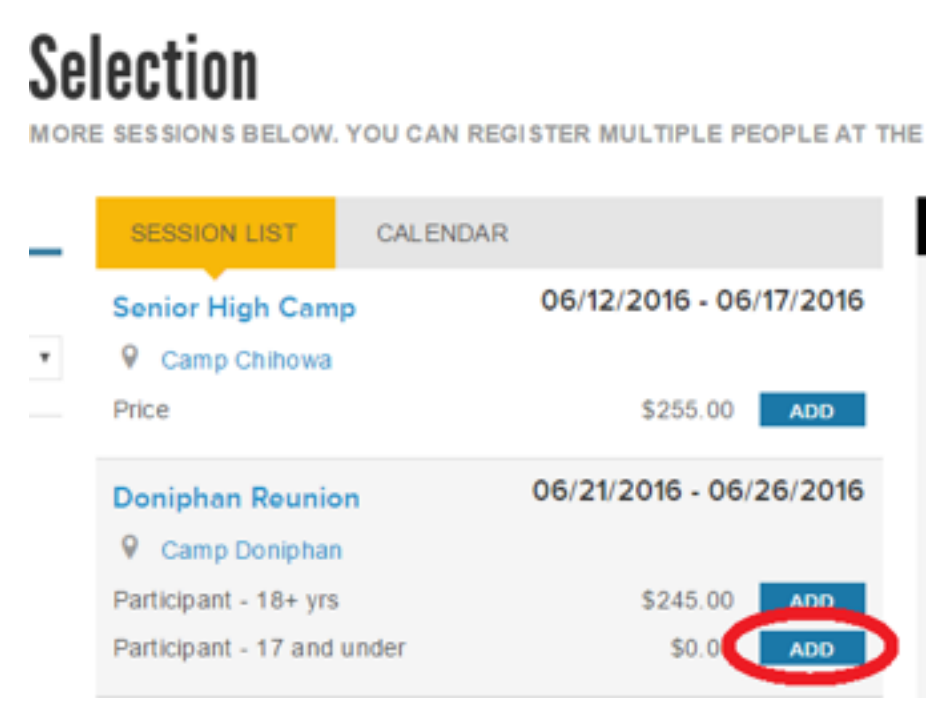

9. Once the screen advances you can change the number of participants for that specific selection. Use the quantity drop-down box in the top right corner. Once you make your selection it will quickly record that number.

| YOUR SELECTIONS                                                                                      |        |  |
|----------------------------------------------------------------------------------------------------|--------|--|
| Doniphan Reunion<br>06/21/2016 - 06/26/2016<br>Participant - 18+ yrs                                 | Delete |  |
| Quantity 2                                                                                           |        |  |
| Doniphan Reunion         Delete           06/21/2016 - 06/26/2016         Participant - 17 and under |        |  |
| Quantity 1<br>2<br>3<br>4                                                                            | NTINUE |  |
| 5<br>6<br>7<br>SISTRATIO                                                                             | )N     |  |

10. Repeat steps 8 & 9 until you have registered for all necessary camps/campers.

11. When you are ready to move on, click the yellow "CONTINUE" button.

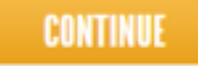

12. The system will save your information every year making future registration faster. Enter your email address to access your account or create a new one. Then click the yellow "NEXT" button.

| 1   LOOKUP ACCOUNT                                                                                          |      |
|----------------------------------------------------------------------------------------------------|------|
| To complete registration faster, let's check if you have an account.<br>• Email address middyJand@email.com | NEXT |

13. Fill-out the information requested for the first camper in the first camp then click the yellow "CONTINUE" button.

| Who are you regis             | tering?    |                     |          |
|-------------------------------|------------|---------------------|----------|
| ' Name                        | Middy      | Land                |          |
| Date of birth                 | 04/06/1930 | Why do we ask this? |          |
| ' Gender                      | Male O     | Female              | -        |
| " Who are you<br>registering? | Yourself   | A different adult   |          |
|                               |            |                     | CONTINUE |

- 14. If that was your only registration, skip to step #17. Otherwise continue with step #15.
- 15. Use the drop-down box to select who you are registering for the next camp listed BELOW the drop-down box. If it is a new person you will have to fill-out the information as in step #13.

| Middy Land<br>Doniphan Reuni<br>06/21/2016 - 06/2<br>Camp Doniphan<br>Participant - | on<br>6/2016<br>\$245.00                                      | Remove   |
|-------------------------------------------------------------------------------------|---------------------------------------------------------------|----------|
| Who are you regi                                                                    | stering?                                                      |          |
| ' Person                                                                            | Middy Land   Edit Select one Middy Land Register a new person | CONTINUE |

- 16. Repeat step #15 for each camper at each camp.
- 17. Fill out the requested information on the "REGISTRATION FORMS" section, clicking the yellow "CONTINUE" button between each camper.

18. Check the boxes on the waiver for the statements with which you agree. You will have to check the boxes for EACH camper. Type your name as an electronic signature and click the yellow "CONTINUE TO CART" button.

| agree to the Midla                                                  | indis Activity Participation Consent Walver*                             |
|---------------------------------------------------------------------|--------------------------------------------------------------------------|
| <ul> <li>Ingree to the Liabil</li> </ul>                            | Ity Release"                                                             |
| Ingree to the Treat                                                 | ment Consent and Immunization Certification Waiver*                      |
| Ingree to the Phote                                                 | o Release*                                                               |
| agree to the Activ                                                  | e Agement and Waiver*                                                    |
| entering my name be<br>ivers and agreements<br>Electronic signature | Now passent that I have reviewed and agree to all the<br>I southed above |

19. The next page displays your total amount owed as well as several payment options. If you elect to pay by check at a later date, select either of the two "Pay Balance Manually" options. Otherwise enter your payment information below.

|                                                                                                    | Total |
|----------------------------------------------------------------------------------------------------|-------|
| CHECK OUT                                                                                                    |       |
| PAYMENT OPTIONS                                                                                                    |       |
| PLEASE SELECT & PAYMENT OPTION                                                                                                    |       |
| Y IN FULL<br>Pay \$490.00 now                                                                                                    |       |
| AY \$0.00 NOW WITH A PAYMENT PLAN<br>payment: \$490.00 due on 05/15/2016<br>Bill me automatically<br>payment: \$490.00 due on 05/15/2016 |       |
| Pay balance manually 0                                                                                                    |       |
| payments See payment schedule     Bill me automatically     Pay balance manually                                                         |       |

20. The last step is to create a password that combined with your email address as a username will give you access to the system next year allowing you to speed through the process! Once you do this and click the yellow "CONTINUE" button you are finished and will receive a confirmation email.

## ACCOUNT CREATION

An ACTIVE com account enables you to save registration receipts, check out faster, and more.

| Email address                     | and do have defined and an an                                |
|-----------------------------------|--------------------------------------------------------------|
| Password                          |                                                              |
| 6                                 | Mustbe six or more characters. Passwords are case-sensitive. |
| * Verify password                 |                                                              |
| By clicking "COMPLEXE<br>Rights . | Lance to the ACTIVE Network To consider and Privacy          |

COMPLETE